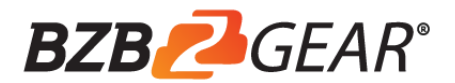

# User Manual

# BG-PS41-BYOD-4K

18G 4x1 Presentation Switcher with Soft Codec & Wireless BYOD

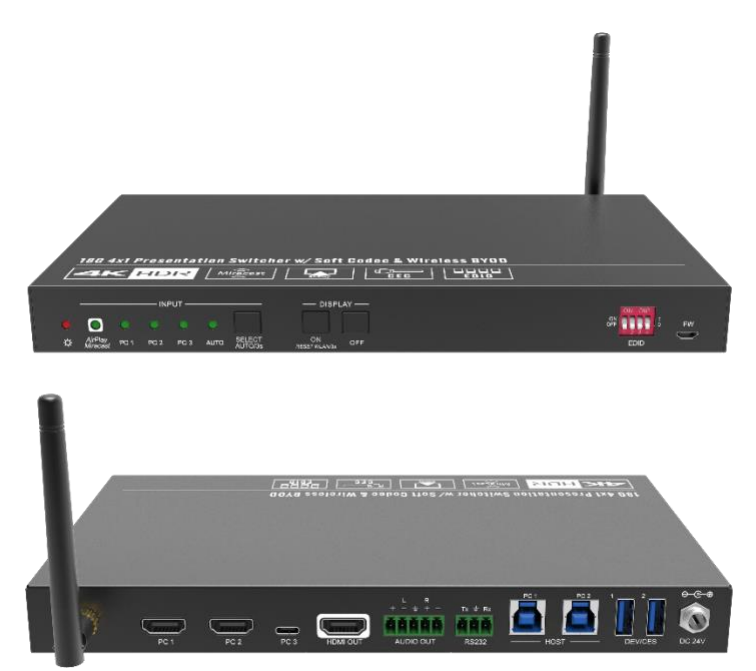

**All Rights Reserved** 

# Preface

Read this user manual carefully before using the product. Pictures shown in this manual are for reference only. Different models and specifications are subject to real product.

This manual is only for operation instruction, please contact the local distributor for maintenance assistance. The functions described in this version were updated till September, 2019. In the constant effort to improve the product, we reserve the right to make functions or parameters changes without notice or obligation. Please refer to the dealers for the latest details.

# FCC Statement

This equipment generates, uses and can radiate radio frequency energy and, if not installed and used in accordance with the instructions, may cause harmful interference to radio communications. It has been tested and found to comply with the limits for a Class B digital device, pursuant to part 15 of the FCC Rules. These limits are designed to provide reasonable protection against harmful interference in a commercial installation.

Operation of this equipment in a residential area is likely to cause interference, in which case the user at their own expense will be required to take whatever measures may be necessary to correct the interference.

Any changes or modifications not expressly approved by the manufacture would void the user's authority to operate the equipment.

CE

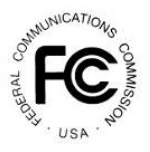

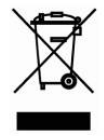

# SAFETY PRECAUTIONS

To ensure the best from the product, please read all instructions carefully before using the device. Save this manual for further reference.

- Unpack the equipment carefully and save the original box and packing material for possible future shipment.
- Follow basic safety precautions to reduce the risk of fire, electrical shock and injury to persons.
- Do not dismantle the housing or modify the module. It may result in electrical shock or burn.
- Using supplies or parts not meeting the specifications of product may cause damage, deterioration or malfunction.
- Refer all servicing to qualified service personnel.
- To prevent fire or shock hazard, do not expose the unit to rain, moisture or install this product near water.
- Do not put any heavy items on the extension cable in case of extrusion.
- Do not remove the housing of the device as opening or removing housing may expose you to dangerous voltage or other hazards.
- Install the device in a place with fine ventilation to avoid damage caused by overheat.
- Keep the module away from liquids.
- Spillage into the housing may result in fire, electrical shock, or equipment damage. If an object or liquid falls or spills on to the housing, unplug the module immediately.
- Do not twist or pull by force ends of the optical cable. It can cause malfunction.
- Do not use liquid or aerosol cleaners to clean this unit. Always unplug the power to the device before cleaning.
- Unplug the power cord when left unused for a long period of time.
- Information on disposal for scrapped devices: do not burn or mix with general household waste, and please treat them as normal electrical wastes.

# **Table of Contents**

| 1. Product Introduction                          | 1  |
|--------------------------------------------------|----|
| 1.1 Features                                     | 1  |
| 1.2 Package List                                 | 2  |
| 2. Specification                                 | 3  |
| 3. Panel Description                             | 5  |
| 3.1 Front Panel                                  | 5  |
| 3.2 Rear Panel                                   | 6  |
| 4. System Connection                             | 7  |
| 4.1 Usage Precaution                             | 7  |
| 4.2 System Diagram                               | 7  |
| 4.3 Miracast/Airplay Connection                  | 8  |
| 5. Front Panel Control                           | 12 |
| 5.1 Manual-Switching                             | 12 |
| 5.2 Auto-Switching                               | 12 |
| 5.3 Display Control                              | 12 |
| 5.4 EDID Setting                                 | 13 |
| 6. RS232 Control                                 | 14 |
| 6.1 RS232 Control Software                       | 14 |
| 6.2 RS232 Command                                | 16 |
| 6.2.1 System Control                             | 16 |
| 6.2.2 Source Switching                           | 16 |
| 6.2.3 CEC/RS232 Function Setting                 | 17 |
| 6.2.4 Function Setting                           | 18 |
| 6.2.5 Special Commands                           | 19 |
| 7. Firmware Upgrade                              | 22 |
| 8. Panel Drawing                                 | 23 |
| 9. Troubleshooting & Maintenance                 | 24 |
| 10. Customer Service                             | 25 |
| 11. Warranty Information (Second Year Assurance) | 26 |
| 12. Mission Statement                            | 27 |

# **1. Product Introduction**

Thanks for choosing the BG-PS41-BYOD-4K 18G 4x1 Presentation Switcher. The switcher is designed with one wireless Miracast/Airplay input, two HDMI inputs, one USB-C input and one HDMI output. It supports HDMI 2.0b, 4Kx2K@60Hz 4:4:4, HDR 10, Dolby Vision, and HDCP 2.2. In addition, there is smart built-in EDID setting can be selected by the 4-pin DIP switch on the front panel.

The switcher supports HDMI audio de-embedding. It also supports USB device extension by providing two type-B USB ports for host connection, and two type-A USB ports for USB devices such as camera, microphone, keyboard etc.

The switcher features multiple methods of control. When at the AUTO mode, the switcher will automatically switch to the first detected source device. The switcher can be manually controlled by the front panel buttons and RS232 command. CEC allows the display device can be controlled by the front panel buttons and RS232 and CEC commands.

#### 1.1 Features

- 18G 4x1 presentation switcher with soft codec & wireless BYOD.
- Supports HDMI 2.0b, 4Kx2K@60Hz 4:4:4, HDR 10, Dolby Vision and HDCP 2.2.
- Wireless BYOD (Bring Your Own Device) capability via AirPlay and Miracast.
- Provide up to 60w charging, USB data (USB 3.0/2.0) and 4K video transmission on USB-C port.
- HDMI output audio can be de-embedded out via balanced analog audio port.
- Two type-B USB ports for host connection, and two type-A USB ports for USB devices like webcam, mic and keyboard.
- Supports video source auto-switching.
- Smart EDID management.
- Front panel buttons trigger both CEC and RS232 commands for display control.

# 1.2 Package List

- 1x BG-PS41-BYOD-4K 18G 4x1 Presentation Switcher
- 2x Mounting Ears with 4 Mounting Screws
- 4x Plastic Cushions
- 1x 5-pin Terminal Block
- 1x RS232 Cable (3-pin terminal block to DB9)
- 1x External Antenna
- 1x Power Adapter (24V DC 5A)
- 1x User Manual

**Note:** Please contact your distributor immediately if any damage or defect in the components is found.

# 2. Specification

| Video Input         (1) AirPlay/Miracast, (2) HDMI, (1) USB-C           Video Input Connector         (1) External antenna connector, (2) Type-A female HDMI,<br>(1) Type-C USB 3.0           AirPlay/Miracast Input Resolution         Up to 4K@30Hz 4:4:4           HDMI Input Resolution         Up to 4K@30Hz 4:4:4           Video Output         (1) HDMI           Video Output Connector         (1) Type-A female HDMI           Video Output Connector         (1) Type-A female HDMI           HDMI Output Resolution         Up to 4Kx2K@60Hz 4:4:4 HDR10, Dolby Vision           HDM Standard         Up to 4Kx2K@60Hz 4:4:4 HDR10, Dolby Vision           HDMI Standard         Up to 4Kx2K@60Hz 4:4:4 HDR10, Dolby Vision           HDMI Standard         Up to 4Kx2K@60Hz 4:4:4 HDR10, Dolby Vision           HDM Embedded Audio Format         Supports Dolby Atmos, Dolby TrueHD, Dolby Digital Plus,<br>Dolby Digital, DTS-X, DTS-HD Master Audio, DTS 5.1, 2 - 8Ch<br>PCM 32:192KHz 16-24 bits; 2-8Ch PCM 32:192KHz 16-24 bits           Balanced Analog Audio Output         (1) 4DIO OUT           Balanced Analog Audio Output         (1) 5-pin terminal block           Cronector         (1) 5-pin terminal block           Frequency Response         20Hz-20KHz, ±3dB           Max Output Level         2.0Vrms ± 0.5dB           THD+N         <800dB, 20Hz - 20KHz bandwidth, 1KHz sine at 0dBFS level<br>(or max level) | Video                             |                                                             |
|----------------------------------------------------------------------------------------------------|-----------------------------------|-------------------------------------------------------------|
| Video Input Connector(1) External antenna connector, (2) Type-A female HDMI,<br>(1) Type-C USB 3.0AirPlay/Miracast Input ResolutionUp to 4K@30Hz 4:4:4HDMI Input ResolutionUp to 4K@30Hz 4:4:4 HDR10, Dolby VisionUSB-C Input ResolutionUp to 4K@30Hz 4:4:4Video Output(1) HDMIVideo Output Connector(1) Type-A female HDMIHDMI StandardUp to 4K@30Hz 4:4:4 HDR10, Dolby VisionHDMI StandardUp to 4K@2K@60Hz 4:4:4 HDR10, Dolby VisionHDMI StandardUp to HDCP 2.2AudioUp to HDCP 2.2AudioSupports Dolby Atmos, Dolby TrueHD, Dolby Digital Plus,<br>Dolby Digital, DTS-X, DTS-HD Master Audio, DTS 5.1, 2 - 8Ch<br>PCM 32-192kHz 16-24 bits; 2-8Ch PCM 32-192kHz 16-24 bits;Balanced Analog Audio Output(1) AUDIO OUTBalanced Analog Audio Output(1) 5-pin terminal blockConnector20Hz-20KHz, ±3dBTHD+N2.0Vrms ± 0.5dBTHD+N>80dB, 20Hz - 20KHz bandwidth, 1KHz sine at 0dBFS level<br>(or max level)SNR>80dB, 20Hz - 20KHz bandwidth, 1KHz sine at 0dBFS level<br>cilping)L-R Level Deviation-80dB, 10KHz sine at 0dBFS level (or max level before<br>cilping)Output Load Capability1KD and higher (Supports 10x paralleled 10KΩ loads)Noise Level-80dBControl-80dBControl port(1) 4-pin DIP switch, (1) FW, (2) HOST (PC1&PC2),<br>(2) DEVICES, (1) RS232Control Connector(1) Micro-USB, (2) Type-B USB 3.0, (2) Type-A USB 3.0,                                                                                                    | Video Input                       | (1) AirPlay/Miracast, (2) HDMI, (1) USB-C                   |
| Video input Connector         (1) Type-C USB 3.0           AirPlay/Miracast Input Resolution         Up to 4K@30Hz 4:4:4           HDMI Input Resolution         Up to 4K@30Hz 4:4:4           Video Output Resolution         Up to 4K@30Hz 4:4:4           Video Output Resolution         Up to 4K@30Hz 4:4:4           Video Output Connector         (1) Type-A female HDMI           HDMI Output Resolution         Up to 4Kx2K@60Hz 4:4:4 HDR10, Dolby Vision           HDMI Standard         Up to HDDC 2.2           Audio         Up to HDCP 2.2           Audio         Dolby Digital, DTS-X, DTS-HD Master Audio, DTS 5.1, 2 - 8Ch<br>PCM 32-192kHz 16-24 bits; 2-8Ch PCM 32-192kHz 16-24 bits           Balanced Analog Audio Output         (1) AUDIO OUT           Balanced Analog Audio Output         (1) S-pin terminal block           Connector         (1) S-pin terminal block           THD+N         < 0.05%, 20Hz – 20KHz bandwidth, 1KHz sine at 0dBFS level<br>(or max level)           SNR         > 80dB, 20Hz – 20KHz bandwidth           Crosstalk Isolation         < < 0.05dB, 1KHz sine at 0dBFS level (or max level before<br>clipping)           Output Level         < < 0.05dB, 1KHz sine at 0dBFS level (or max level before<br>clipping)           Output Load Capability         1KQ and higher (Supports 10x paralleled 10KQ loads)           Noise Level         -80dB           <                           | Video Input Connector             | (1) External antenna connector, (2) Type-A female HDMI,     |
| AirPlay/Miracast Input ResolutionUp to 4K@30Hz 4:4:4HDMI Input ResolutionUp to 4Kx2K@60Hz 4:4:4 HDR10, Dolby VisionUSB-C Input ResolutionUp to 4K@30Hz 4:4:4Video Output(1) HDMIVideo Output Connector(1) Type-A female HDMIHDMI Output ResolutionUp to 4Kx2K@60Hz 4:4:4 HDR10, Dolby VisionHDMI StandardUp to HDMI 2.0bHDCP VersionUp to HDCP 2.2AutioDolby Digital, DTS-X, DTS-HD Master Audio, DTS 5.1, 2 - 8Ch<br>PCM 32-192kHz 16-24 bits; 2-8Ch PCM 32-192kHz 16-24 bits;<br>2-8Ch PCM 32-192kHz 16-24 bits; 2-8Ch PCM 32-192kHz 16-24 bitsBalanced Analog Audio Output(1) AUDIO OUTBalanced Analog Audio Output(1) 5-pin terminal blockConnector2.0Vrms ± 0.5dBMax Output Level2.0Vrms ± 0.5dBTHD+N< 800B, 20Hz - 20KHz bandwidth, 1KHz sine at 0dBFS level<br>(or max level)SNR> 80dB, 10KHz sine at 0dBFS level (or max level before<br>clipping)Output Load Capability1KΩ and higher (Supports 10x paralleled 10KΩ loads)Noise Level-80dBControl port(1) 4-pin DIP switch, (1) FW, (2) HOST (PC1&PC2),<br>(2) DEVICES, (1) RS232Control Connector(1) Micro-USB, (2) Type-B USB 3.0, (2) Type-A USB 3.0,                                                                                                    |                                   | (1) Type-C USB 3.0                                          |
| HDMI Input ResolutionUp to 4Kx2K@60Hz 4:4:4 HDR10, Dolby VisionUSB-C Input ResolutionUp to 4K@30Hz 4:4:4Video Output(1) HDMIVideo Output Connector(1) Type-A female HDMIHDMI Output ResolutionUp to 4Kx2K@60Hz 4:4:4 HDR10, Dolby VisionHDMI StandardUp to HDMI 2.0bHDCP VersionUp to HDCP 2.2AudioHDMI Embedded Audio FormatSupports Dolby Atmos, Dolby TrueHD, Dolby Digital Plus,<br>Dolby Digital, DTS-X, DTS-HD Master Audio, DTS 5.1, 2 - 8Ch<br>PCM 32-192kHz 16-24 bits; 2-8Ch PCM 32-192kHz 16-24 bitsBalanced Analog Audio Output(1) AUDIO OUTBalanced Analog Audio Output(1) 5-pin terminal blockConnector20Hz-20KHz, ±3dBMax Output Level2.0Vrms ± 0.5dBSNR>80dB, 20Hz - 20KHz bandwidth, 1KHz sine at 0dBFS level<br>(or max level)SNR>80dB, 20Hz - 20KHz bandwidth, 1KHz sine at 0dBFS level<br>(or max level)Crosstalk Isolation-80dB, 10KHz sine at 0dBFS level (or max level before<br>clipping)Quitput Load Capability1KC and higher (Supports 10x paralleled 10KΩ loads)Noise Level-80dBControl(1) 4-pin DIP switch, (1) FW, (2) HOST (PC1&PC2),<br>(2) DEVICES, (1) RS232Control Connector(1) Micro-USB, (2) Type-B USB 3.0, (2) Type-A USB 3.0,                                                                                                    | AirPlay/Miracast Input Resolution | Up to 4K@30Hz 4:4:4                                         |
| USB-C Input ResolutionUp to 4K@30Hz 4:4:4Video Output(1) HDMIVideo Output Connector(1) Type-A female HDMIHDMI Output ResolutionUp to 4Kx2K@60Hz 4:4:4 HDR10, Dolby VisionHDMI StandardUp to HDMI 2.0bHDCP VersionUp to HDCP 2.2AudioHDMI Embedded Audio FormatSupports Dolby Atmos, Dolby TrueHD, Dolby Digital Plus,<br>Dolby Digital, DTS-X, DTS-HD Master Audio, DTS 5.1, 2 - 8Ch<br>PCM 32-192kHz 16-24 bits; 2-8Ch PCM 32-192kHz 16-24 bitsBalanced Analog Audio Output(1) AUDIO OUTBalanced Analog Audio Output(1) 5-pin terminal blockConnector20Hz-20KHz, ±3dBTHD+N<0.05%, 20Hz - 20KHz bandwidth, 1KHz sine at 0dBFS level<br>(or max level)SNR>80dB, 20Hz - 20KHz bandwidth, 1KHz sine at 0dBFS level<br>(or max level)SNR<80dB, 20Hz - 20KHz bandwidth<br>(Disping)L-R Level Deviation<                                                                                                    | HDMI Input Resolution             | Up to 4Kx2K@60Hz 4:4:4 HDR10, Dolby Vision                  |
| Video Output(1) HDMIVideo Output Connector(1) Type-A female HDMIHDMI Output ResolutionUp to 4Kx2K@60Hz 4:4:4 HDR10, Dolby VisionHDMI StandardUp to HDMI 2.0bHDCP VersionUp to HDCP 2.2AudioHDMI Embedded Audio FormatSupports Dolby Atmos, Dolby TrueHD, Dolby Digital Plus,<br>Dolby Digital, DTS-X, DTS-HD Master Audio, DTS 5.1, 2 - 8Ch<br>PCM 32-192kHz 16-24 bits; 2-8Ch PCM 32-192kHz 16-24 bits;Balanced Analog Audio Output(1) AUDIO OUTBalanced Analog Audio Output(1) 5-pin terminal blockConnector20Hz-20KHz, ±3dBMax Output Level2.0Vrms ± 0.5dBTHD+N< 0.05%, 20Hz - 20KHz bandwidth, 1KHz sine at 0dBFS level<br>(or max level)SNR>80dB, 20Hz - 20KHz bandwidthCrosstalk IsolationL-R Level DeviationOutput Load Capability1KΩ and higher (Supports 10x paralleled 10KΩ loads)Noise LevelControl portControl port(1) 4-pin DIP switch, (1) FW, (2) HOST (PC1&PC2),<br>(2) DEVICES, (1) RS232Control Connector(1) Micro-USB, (2) Type-B USB 3.0, (2) Type-A USB 3.0,                                                                                                    | USB-C Input Resolution            | Up to 4K@30Hz 4:4:4                                         |
| Video Output Connector(1) Type-A female HDMIHDMI Output ResolutionUp to 4Kx2K@60Hz 4:4:4 HDR10, Dolby VisionHDMI StandardUp to HDCP 2.0AudioSupports Dolby Atmos, Dolby TrueHD, Dolby Digital Plus,<br>Dolby Digital, DTS-X, DTS-HD Master Audio, DTS 5.1, 2 - 8Ch<br>PCM 32-192kHz 16-24 bits; 2-8Ch PCM 32-192kHz 16-24 bits;Balanced Analog Audio Output(1) AUDIO OUTBalanced Analog Audio Output(1) 5-pin terminal blockConnector20Hz-20KHz, ±3dBMax Output Level2.0Vrms ± 0.5dBTHD+N< 0.05%, 20Hz - 20KHz bandwidth, 1KHz sine at 0dBFS level<br>(or max level)SNR>80dB, 20Hz - 20KHz bandwidthCrosstalk Isolation< -80dB, 10KHz sine at 0dBFS level (or max level before<br>clipping)Output Load Capability1KΩ and higher (Supports 10x paralleled 10KΩ loads)Noise Level< -80dB                                                                                                    | Video Output                      | (1) HDMI                                                    |
| HDMI Output ResolutionUp to 4Kx2K@60Hz 4:4:4 HDR10, Dolby VisionHDMI StandardUp to HDMI 2.0bHDCP VersionUp to HDCP 2.2AudioHDMI Embedded Audio FormatSupports Dolby Atmos, Dolby TrueHD, Dolby Digital Plus,<br>Dolby Digital, DTS-X, DTS-HD Master Audio, DTS 5.1, 2 - 8Ch<br>PCM 32-192kHz 16-24 bits; 2-8Ch PCM 32-192kHz 16-24 bitsBalanced Analog Audio Output(1) AUDIO OUTBalanced Analog Audio Output(1) 5-pin terminal blockConnector20Hz-20KHz, ±3dBMax Output Level2.0Vrms ± 0.5dBTHD+N< 0.05%, 20Hz - 20KHz bandwidth, 1KHz sine at 0dBFS level<br>(or max level)SNR>80dB, 20Hz - 20KHz bandwidthCrosstalk Isolation<                                                                                                    | Video Output Connector            | (1) Type-A female HDMI                                      |
| HDMI StandardUp to HDMI 2.0bHDCP VersionUp to HDCP 2.2AudioAudioSupports Dolby Atmos, Dolby TrueHD, Dolby Digital Plus,<br>Dolby Digital, DTS-X, DTS-HD Master Audio, DTS 5.1, 2 - 8Ch<br>PCM 32-192kHz 16-24 bits; 2-8Ch PCM 32-192kHz 16-24 bitsBalanced Analog Audio Output(1) AUDIO OUTBalanced Analog Audio Output(1) 5-pin terminal blockConnector20Hz-20KHz, ±3dBMax Output Level2.0Vrms ± 0.5dBTHD+N< 0.05%, 20Hz - 20KHz bandwidth, 1KHz sine at 0dBFS level<br>(or max level)SNR> 80dB, 20Hz - 20KHz bandwidthCrosstalk Isolation<< 80dB, 10KHz sine at 0dBFS level (or max level before<br>clipping)L-R Level Deviation<< 0.05dB, 1KHz sine at 0dBFS level (or max level before<br>clipping)Output Load Capability1KΩ and higher (Supports 10x paralleled 10KΩ loads)Noise Level<<br>-80dBControl port(1) 4-pin DIP switch, (1) FW, (2) HOST (PC1&PC2),<br>(2) DEVICES, (1) RS232Control Connector(1) Micro-USB, (2) Type-B USB 3.0, (2) Type-A USB 3.0,                                                                                                    | HDMI Output Resolution            | Up to 4Kx2K@60Hz 4:4:4 HDR10, Dolby Vision                  |
| HDCP VersionUp to HDCP 2.2AudioHDMI Embedded Audio FormatSupports Dolby Atmos, Dolby TrueHD, Dolby Digital Plus,<br>Dolby Digital, DTS-X, DTS-HD Master Audio, DTS 5.1, 2 - 8Ch<br>PCM 32-192kHz 16-24 bits; 2-8Ch PCM 32-192kHz 16-24 bitsBalanced Analog Audio Output(1) AUDIO OUTBalanced Analog Audio Output(1) 5-pin terminal blockConnector(1) 5-pin terminal blockFrequency Response20Hz-20KHz, ±3dBMax Output Level2.0Vrms ± 0.5dBTHD+N< 0.05%, 20Hz - 20KHz bandwidth, 1KHz sine at 0dBFS level<br>(or max level)SNR>80dB, 20Hz - 20KHz bandwidthCrosstalk Isolation<80dB, 20Hz - 20KHz bandwidth                                                                                                    | HDMI Standard                     | Up to HDMI 2.0b                                             |
| AudioHDMI Embedded Audio FormatSupports Dolby Atmos, Dolby TrueHD, Dolby Digital Plus,<br>Dolby Digital, DTS-X, DTS-HD Master Audio, DTS 5.1, 2 - 8Ch<br>PCM 32-192kHz 16-24 bits; 2-8Ch PCM 32-192kHz 16-24 bitsBalanced Analog Audio Output(1) AUDIO OUTBalanced Analog Audio Output<br>Connector(1) 5-pin terminal blockFrequency Response20Hz-20KHz, ±3dBMax Output Level2.0Vrms ± 0.5dBTHD+N< 0.05%, 20Hz - 20KHz bandwidth, 1KHz sine at 0dBFS level<br>(or max level)SNR>80dB, 20Hz - 20KHz bandwidthCrosstalk Isolation< 80dB, 20Hz - 20KHz bandwidth                                                                                                    | HDCP Version                      | Up to HDCP 2.2                                              |
| HDMI Embedded Audio FormatSupports Dolby Atmos, Dolby TrueHD, Dolby Digital Plus,<br>Dolby Digital, DTS-X, DTS-HD Master Audio, DTS 5.1, 2 - 8Ch<br>PCM 32-192kHz 16-24 bits; 2-8Ch PCM 32-192kHz 16-24 bitsBalanced Analog Audio Output(1) AUDIO OUTBalanced Analog Audio Output<br>Connector(1) 5-pin terminal blockFrequency Response20Hz-20KHz, ±3dBMax Output Level2.0Vrms ± 0.5dBTHD+N< 0.05%, 20Hz - 20KHz bandwidth, 1KHz sine at 0dBFS level<br>(or max level)SNR>80dB, 20Hz - 20KHz bandwidthCrosstalk Isolation< -80dB, 10KHz sine at 0dBFS level (or max level before<br>clipping)L-R Level Deviation< -80dB, 10KHz sine at 0dBFS level (or max level before<br>clipping)Output Load Capability1KΩ and higher (Supports 10x paralleled 10KΩ loads)Noise Level< -80dB                                                                                                    | Audio                             |                                                             |
| HDMI Embedded Audio FormatDolby Digital, DTS-X, DTS-HD Master Audio, DTS 5.1, 2 - 8Ch<br>PCM 32-192kHz 16-24 bits; 2-8Ch PCM 32-192kHz 16-24 bitsBalanced Analog Audio Output(1) AUDIO OUTBalanced Analog Audio Output<br>Connector(1) 5-pin terminal blockFrequency Response20Hz-20KHz, ±3dBMax Output Level2.0Vrms ± 0.5dBTHD+N< 0.05%, 20Hz - 20KHz bandwidth, 1KHz sine at 0dBFS level<br>(or max level)SNR>80dB, 20Hz - 20KHz bandwidthCrosstalk Isolation<80dB, 10KHz sine at 0dBFS level (or max level before<br>clipping)L-R Level Deviation<0.05dB, 1KHz sine at 0dBFS level (or max level before<br>clipping)Output Load Capability1KΩ and higher (Supports 10x paralleled 10KΩ loads)Noise Level-80dBControl port(1) 4-pin DIP switch, (1) FW, (2) HOST (PC1&PC2),<br>(2) DEVICES, (1) RS232Control Connector(1) Micro-USB, (2) Type-B USB 3.0, (2) Type-A USB 3.0,                                                                                                    |                                   | Supports Dolby Atmos, Dolby TrueHD, Dolby Digital Plus,     |
| PCM 32-192kHz 16-24 bits; 2-8Ch PCM 32-192kHz 16-24 bitsBalanced Analog Audio Output(1) AUDIO OUTBalanced Analog Audio Output<br>Connector(1) 5-pin terminal blockFrequency Response20Hz–20KHz, ±3dBMax Output Level2.0Vrms ± 0.5dBTHD+N< 0.05%, 20Hz – 20KHz bandwidth, 1KHz sine at 0dBFS level<br>(or max level)SNR>80dB, 20Hz - 20KHz bandwidthCrosstalk Isolation<-80dB, 10KHz sine at 0dBFS level (or max level before<br>clipping)L-R Level Deviation<-0.05dB, 1KHz sine at 0dBFS level (or max level before<br>clipping)Output Load Capability1KΩ and higher (Supports 10x paralleled 10KΩ loads)Noise Level-80dBControl portControl port(1) 4-pin DIP switch, (1) FW, (2) HOST (PC1&PC2),<br>(2) DEVICES, (1) RS232Control Connector(1) Micro-USB, (2) Type-B USB 3.0, (2) Type-A USB 3.0,                                                                                                    | HDMI Embedded Audio Format        | Dolby Digital, DTS-X, DTS-HD Master Audio, DTS 5.1, 2 - 8Ch |
| Balanced Analog Audio Output(1) AUDIO OUTBalanced Analog Audio Output<br>Connector(1) 5-pin terminal blockFrequency Response20Hz–20KHz, ±3dBMax Output Level2.0Vrms ± 0.5dBTHD+NTHD+NSNR>80dB, 20Hz - 20KHz bandwidth, 1KHz sine at 0dBFS level<br>(or max level)SNR>80dB, 20Hz - 20KHz bandwidthCrosstalk IsolationL-R Level Deviation0utput Load Capability1KΩ and higher (Supports 10x paralleled 10KΩ loads)Noise Level-80dBControl port(1) 4-pin DIP switch, (1) FW, (2) HOST (PC1&PC2),<br>(2) DEVICES, (1) RS232Control Connector(1) Micro-USB, (2) Type-B USB 3.0, (2) Type-A USB 3.0,                                                                                                    |                                   | PCM 32-192kHz 16-24 bits; 2-8Ch PCM 32-192kHz 16-24 bits    |
| Balanced Analog Audio Output<br>Connector(1) 5-pin terminal blockFrequency Response20Hz–20KHz, ±3dBMax Output Level2.0Vrms ± 0.5dBTHD+NTHD+NSNR>80dB, 20Hz – 20KHz bandwidth, 1KHz sine at 0dBFS level<br>(or max level)SNR>80dB, 20Hz - 20KHz bandwidthCrosstalk IsolationL-R Level DeviationOutput Load Capability1KΩ and higher (Supports 10x paralleled 10KΩ loads)Noise LevelControl port(1) 4-pin DIP switch, (1) FW, (2) HOST (PC1&PC2),<br>(2) DEVICES, (1) RS232Control Connector(1) Micro-USB, (2) Type-B USB 3.0, (2) Type-A USB 3.0,                                                                                                    | Balanced Analog Audio Output      | (1) AUDIO OUT                                               |
| Connector(1) Spin terminal blockFrequency Response20Hz–20KHz, ±3dBMax Output Level2.0Vrms ± 0.5dBTHD+N< 0.05%, 20Hz – 20KHz bandwidth, 1KHz sine at 0dBFS level<br>(or max level)SNR>80dB, 20Hz - 20KHz bandwidthCrosstalk Isolation<-80dB, 10KHz sine at 0dBFS level (or max level before<br>clipping)L-R Level Deviation<0.05dB, 1KHz sine at 0dBFS level (or max level before<br>clipping)Output Load Capability1KΩ and higher (Supports 10x paralleled 10KΩ loads)Noise Level-80dBControl port(1) 4-pin DIP switch, (1) FW, (2) HOST (PC1&PC2),<br>(2) DEVICES, (1) RS232Control Connector(1) Micro-USB, (2) Type-B USB 3.0, (2) Type-A USB 3.0,                                                                                                    | Balanced Analog Audio Output      | (1) 5 pin terminal block                                    |
| Frequency Response20Hz–20KHz, ±3dBMax Output Level2.0Vrms ± 0.5dBTHD+N< 0.05%, 20Hz – 20KHz bandwidth, 1KHz sine at 0dBFS level<br>(or max level)SNR>80dB, 20Hz - 20KHz bandwidthCrosstalk Isolation<-80dB, 10KHz sine at 0dBFS level (or max level before<br>clipping)L-R Level Deviation<0.05dB, 1KHz sine at 0dBFS level (or max level before<br>clipping)Output Load Capability1KΩ and higher (Supports 10x paralleled 10KΩ loads)Noise Level<-80dB                                                                                                    | Connector                         |                                                             |
| Max Output Level2.0Vrms ± 0.5dBTHD+N< 0.05%, 20Hz - 20KHz bandwidth, 1KHz sine at 0dBFS level<br>(or max level)SNR>80dB, 20Hz - 20KHz bandwidthCrosstalk Isolation<-80dB, 10KHz sine at 0dBFS level (or max level before<br>clipping)L-R Level Deviation<0.05dB, 1KHz sine at 0dBFS level (or max level before<br>clipping)Output Load Capability1KΩ and higher (Supports 10x paralleled 10KΩ loads)Noise Level-80dBControlControl port(1) 4-pin DIP switch, (1) FW, (2) HOST (PC1&PC2),<br>(2) DEVICES, (1) RS232Control Connector(1) Micro-USB, (2) Type-B USB 3.0, (2) Type-A USB 3.0,                                                                                                    | Frequency Response                | 20Hz–20KHz, ±3dB                                            |
| THD+N< 0.05%, 20Hz – 20KHz bandwidth, 1KHz sine at 0dBFS level<br>(or max level)SNR>80dB, 20Hz - 20KHz bandwidthCrosstalk Isolation<-80dB, 10KHz sine at 0dBFS level (or max level before<br>clipping)L-R Level Deviation<0.05dB, 1KHz sine at 0dBFS level (or max level before<br>clipping)Output Load Capability1KΩ and higher (Supports 10x paralleled 10KΩ loads)Noise Level-80dBControlControl port(1) 4-pin DIP switch, (1) FW, (2) HOST (PC1&PC2),<br>(2) DEVICES, (1) RS232Control Connector(1) Micro-USB, (2) Type-B USB 3.0, (2) Type-A USB 3.0,                                                                                                    | Max Output Level                  | 2.0Vrms ± 0.5dB                                             |
| ITIDETN(or max level)SNR>80dB, 20Hz - 20KHz bandwidthCrosstalk Isolation<-80dB, 10KHz sine at 0dBFS level (or max level before<br>clipping)L-R Level Deviation<0.05dB, 1KHz sine at 0dBFS level (or max level before<br>clipping)Output Load Capability1KΩ and higher (Supports 10x paralleled 10KΩ loads)Noise Level-80dBControlControl port(1) 4-pin DIP switch, (1) FW, (2) HOST (PC1&PC2),<br>(2) DEVICES, (1) RS232Control Connector(1) Micro-USB, (2) Type-B USB 3.0, (2) Type-A USB 3.0,                                                                                                    |                                   | < 0.05%, 20Hz – 20KHz bandwidth, 1KHz sine at 0dBFS level   |
| SNR>80dB, 20Hz - 20KHz bandwidthCrosstalk Isolation<-80dB, 10KHz sine at 0dBFS level (or max level before<br>clipping)L-R Level Deviation<0.05dB, 1KHz sine at 0dBFS level (or max level before<br>clipping)Output Load Capability1KΩ and higher (Supports 10x paralleled 10KΩ loads)Noise Level-80dBControlControl port(1) 4-pin DIP switch, (1) FW, (2) HOST (PC1&PC2),<br>(2) DEVICES, (1) RS232Control Connector(1) Micro-USB, (2) Type-B USB 3.0, (2) Type-A USB 3.0,                                                                                                    |                                   | (or max level)                                              |
| Crosstalk Isolation       <-80dB, 10KHz sine at 0dBFS level (or max level before clipping)                                                                                                    | SNR                               | >80dB, 20Hz - 20KHz bandwidth                               |
| clipping)       L-R Level Deviation     <0.05dB, 1KHz sine at 0dBFS level (or max level before clipping)                                                                                                    | Creately loolation                | <-80dB, 10KHz sine at 0dBFS level (or max level before      |
| L-R Level Deviation       <0.05dB, 1KHz sine at 0dBFS level (or max level before clipping)                                                                                                    |                                   | clipping)                                                   |
| Level Deviation     clipping)       Output Load Capability     1KΩ and higher (Supports 10x paralleled 10KΩ loads)       Noise Level     -80dB       Control     (1) 4-pin DIP switch, (1) FW, (2) HOST (PC1&PC2),<br>(2) DEVICES, (1) RS232       Control Connector     (1) Micro-USB, (2) Type-B USB 3.0, (2) Type-A USB 3.0,                                                                                                    |                                   | <0.05dB, 1KHz sine at 0dBFS level (or max level before      |
| Output Load Capability       1KΩ and higher (Supports 10x paralleled 10KΩ loads)         Noise Level       -80dB         Control       (1) 4-pin DIP switch, (1) FW, (2) HOST (PC1&PC2),<br>(2) DEVICES, (1) RS232         Control Connector       (1) Micro-USB, (2) Type-B USB 3.0, (2) Type-A USB 3.0,                                                                                                    |                                   | clipping)                                                   |
| Noise Level         -80dB           Control         (1) 4-pin DIP switch, (1) FW, (2) HOST (PC1&PC2),<br>(2) DEVICES, (1) RS232           Control Connector         (1) Micro-USB, (2) Type-B USB 3.0, (2) Type-A USB 3.0,                                                                                                    | Output Load Capability            | 1KΩ and higher (Supports 10x paralleled 10KΩ loads)         |
| Control         (1) 4-pin DIP switch, (1) FW, (2) HOST (PC1&PC2),<br>(2) DEVICES, (1) RS232           Control Connector         (1) Micro-USB, (2) Type-B USB 3.0, (2) Type-A USB 3.0,                                                                                                    | Noise Level                       | -80dB                                                       |
| Control port(1) 4-pin DIP switch, (1) FW, (2) HOST (PC1&PC2),<br>(2) DEVICES, (1) RS232Control Connector(1) Micro-USB, (2) Type-B USB 3.0, (2) Type-A USB 3.0,                                                                                                    | Control                           |                                                             |
| Control port     (2) DEVICES, (1) RS232       Control Connector     (1) Micro-USB, (2) Type-B USB 3.0, (2) Type-A USB 3.0,                                                                                                    | Control nort                      | (1) 4-pin DIP switch, (1) FW, (2) HOST (PC1&PC2),           |
| Control Connector (1) Micro-USB, (2) Type-B USB 3.0, (2) Type-A USB 3.0,                                                                                                    |                                   | (2) DEVICES, (1) RS232                                      |
|                                                                                                    | Control Connector                 | (1) Micro-USB, (2) Type-B USB 3.0, (2) Type-A USB 3.0,      |

|                        | (1) 2 pin terminal block                                    |
|------------------------|-------------------------------------------------------------|
|                        | (1) S-pin terminal block                                    |
| Network Connectivity   |                                                             |
| WLAN Standards         | IEEE 802.11ac                                               |
| Band                   | 2.4 and 5GHz                                                |
| May Windows Coverage   | ≤5m, environment dependent, reduce disturbance to increase  |
| Max. Wireless Coverage | transmission distance up to 10m                             |
| Max. Output Resolution | 4K/30Hz                                                     |
| Version                | iOS 7 or above, MacOS, Android 4.0 or above, Windows 8.1 or |
|                        | above.                                                      |
| General                |                                                             |
| Operation Temperature  | -5 ~ +55℃                                                   |
| Storage Temperature    | -25 ~ +70°C                                                 |
| Relative Humidity      | 10% ~ 90%                                                   |
| External Power Supply  | Input: AC 100~240V, 50/60Hz; Output: 24V DC 5A.             |
| Power Consumption      | 85w (Max)                                                   |
| USB-C Power Charging   | 60w (Max)                                                   |
| Dimension (W*H*D)      | 238mm x 24.5mm x 135mm                                      |
| Net Weight             | 825g                                                        |

# 3. Panel Description

# 3.1 Front Panel

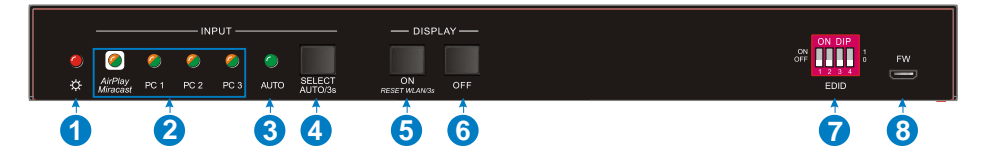

- ① **POWER LED:** The LED illuminates red when power is applied.
- ② Four Input LEDs: The LED illuminates orange when there is video signal on its corresponding input channel and it will be off when there is no signal detected. It will illuminates green when the video signal is chosen as input source.
- ③ AUTO LED: The LED illuminates green when the switcher is in auto-switching mode, and it will be off when exit the auto-switching mode.
- ④ SELECT AUTO/3s: Press the button to select input source, or press and hold it at least 3 seconds to enable auto-switching mode. Please refer to the <u>5. Button</u> <u>Control</u> for more details about switch rules.
- (5) DISPLAY ON: Press the button to send Display On command to turn on the display. Note that the RS232 command needs to be set by user. If an exception occurs at the AirPlay/Miracast input, press and hold the button at least 3 seconds to reset it.
- ⑥ DISPLAY OFF: Press the button to send Display Off command to turn off the display. Note that the RS232 command needs to be set by user.
- ⑦ EDID: 4-pin DIP switch for EDID setting.
- 8 **FW:** Micro USB port for firmware upgrade.

### 3.2 Rear Panel

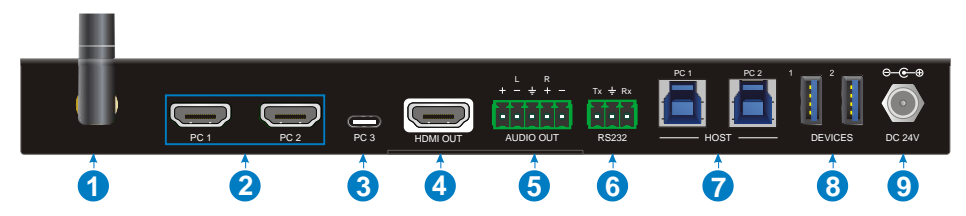

- ① Miracast/Airplay Input: Connect to the external antenna.
- 2 PC1~PC2: Two type-A female HDMI input ports to connect HDMI source devices.
- ③ PC3: Type-C USB with charging capability to connect the Macbook or other device with SlimPort output.

**Note:** The USB 3.0 cable is recommended to be used to ensure optimal machine performance.

- ④ HDMI OUT: Type-A female HDMI output port to connect display device.
- **AUDIO OUT:** 5-pin terminal block for audio de-embedding from HDMI output.
- (6) RS232: 3-pin terminal block to connect the RS232 control device (e.g. PC) or a third-party device to be controlled by RS232 commands.
- ⑦ HOST (PC1&PC2): Two type-B USB ports to connect HDMI PC1 and PC2 source devices individually.
- ⑧ DEVICE (1&2): Two type-A USB ports to connect USB devices.
  - When the HDMI PC1 is selected as video input source, the USB devices are switched to control the PC1 host.
  - When the HDMI PC2 is selected as video input source, the USB devices are switched to control the PC2 host.
  - When the USB-C PC3 is selected as video input source, the USB devices are switched to control the USB-C PC3.
- DC 24V: DC connector for power adapter connection.

# 4. System Connection

#### 4.1 Usage Precaution

- Make sure all components and accessories included before installation.
- System should be installed in a clean environment with proper temperature and humidity.
- All of the power switches, plugs, sockets, and power cords should be insulated and safe.
- All devices should be connected before power on.

# 4.2 System Diagram

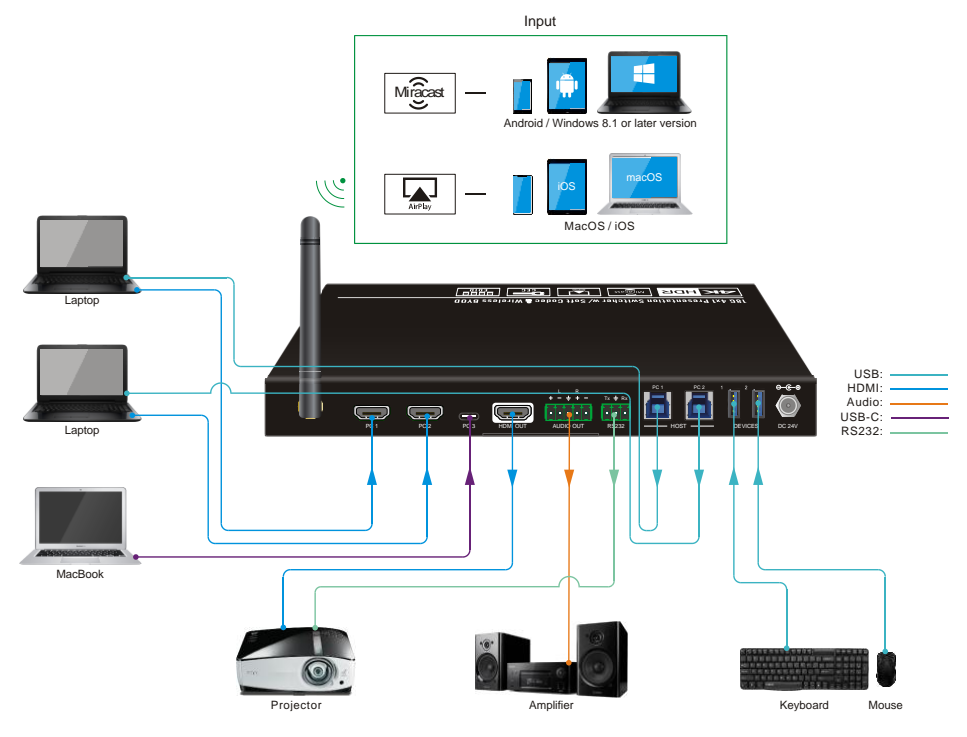

# 4.3 Miracast/Airplay Connection

The device (e.g. MacOS/iOS, Android, Windows 8.1 or later Version) that support AirPlay/Miracast can be used as input source.

Here take iPhone, Samsung Android and Win10 Notebook as examples to introduce the connection of wireless projection.

When switch to the Miracast/Airplay input by pressing the SELECT AUTO/3s button,

the Wi-Fi SSID and password will be showed on the display device.

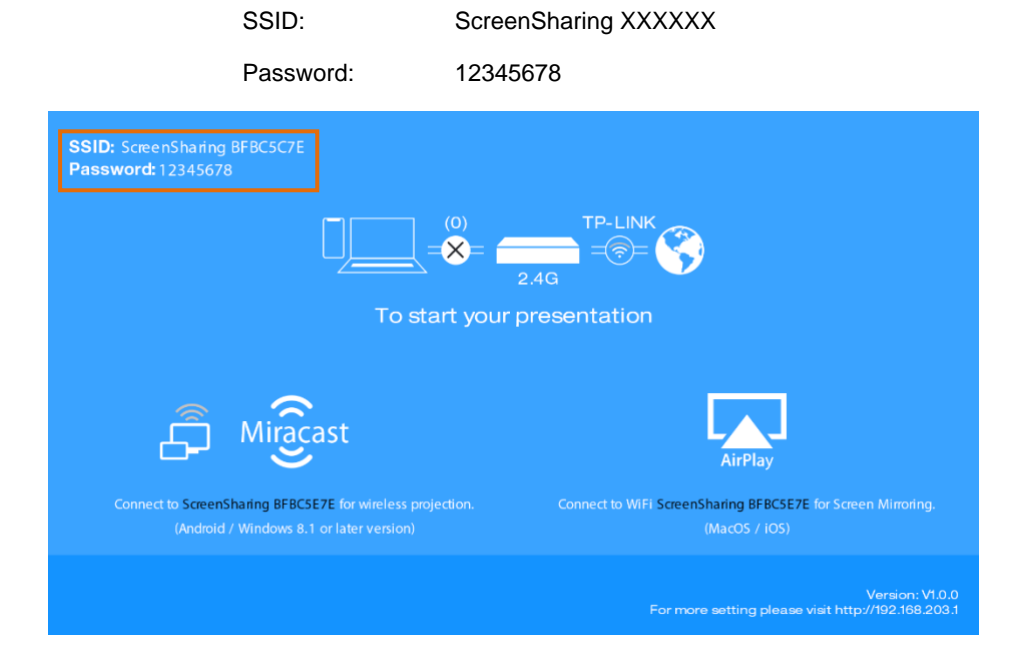

- Take iPhone as an example:
- 1) Connect the Apple iPhone to the Wi-Fi.

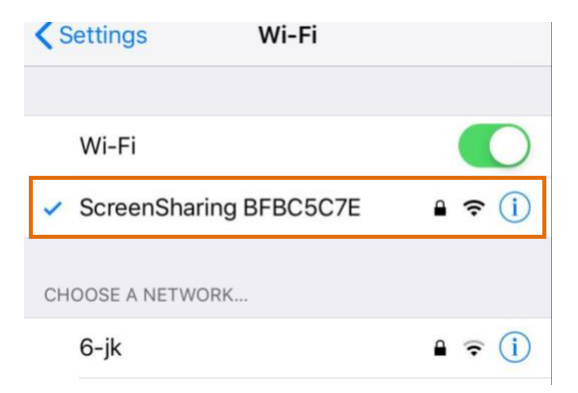

2) Slide the iPhone screen to enter Control Center, and click the Screen Mirroring, and then click the SSID for screen mirroring.

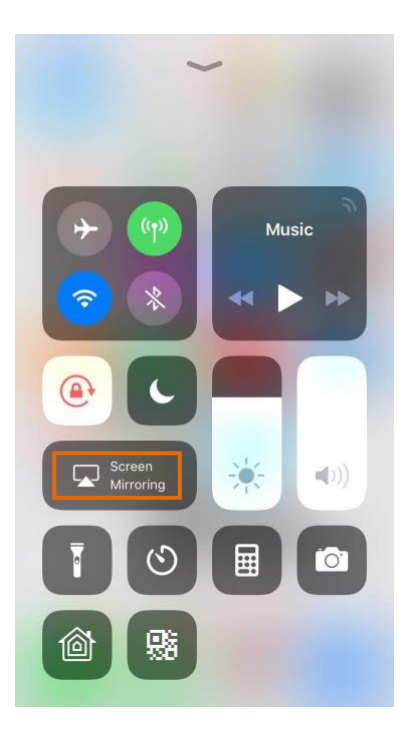

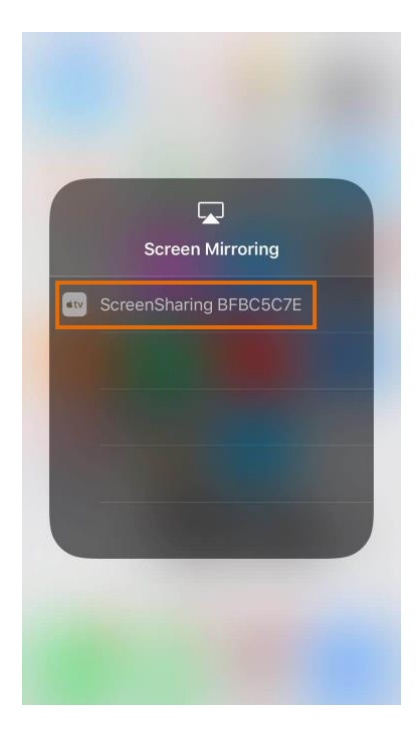

#### • Take Samsung Android as an example:

Slide down the Android screen and click **Smart View**, then click the SSID for screen mirroring.

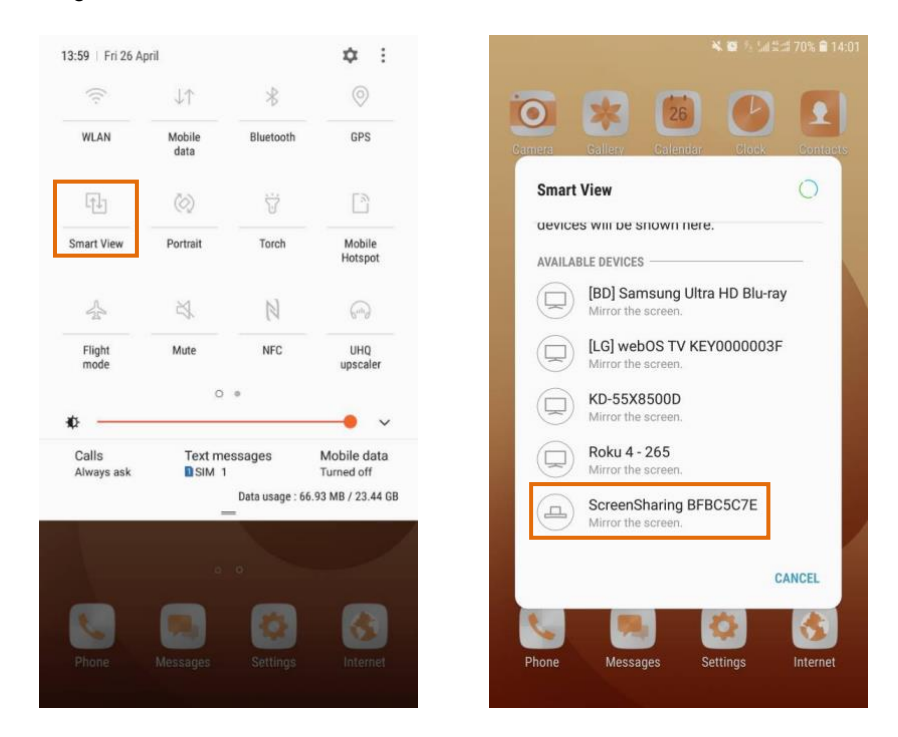

- Take Win10 Notebook as an example:
- Press Winkey + P on keyboard, and then click Connect to a wireless display in the pop-up window.
- 2) Click the SSID for screen mirroring.

| PROJECT                         | CONNECT                                                                                                    |
|---------------------------------|----------------------------------------------------------------------------------------------------|
| PC screen only                  | Searching for wireless display and audio devices<br>Where is my device?                                                                                                    |
|                                 | LG] webOS TV KEY0000003F<br>Display<br>Roku 4 - 265<br>Display                                                                                                    |
|                                 | IBD] Samsung Ultra HD Blu-ray         Display         Image: Constraint of the second second |
| Second screen only              | ScreenSharing BFBC5C7E<br>Display                                                                                                    |
| Connect to a wireless distillar | KD-55X8500D<br>Display                                                                                                    |
|                                 | Projecting to this PC                                                                                                    |
|                                 | Find other types of devices                                                                                                    |

# 5. Front Panel Control

# 5.1 Manual-Switching

When the switcher is in the manual switching mode, press the **SELECT AUTO/3s** button repeatedly to cycle through the four video inputs, and the corresponding source LED illuminates green immediately.

# 5.2 Auto-Switching

Press and hold the **SELECT AUTO/3s** button at least three seconds to enable auto-switching, and the AUTO LED turns green.

When in the AUTO mode, the switcher will switch according to the following rules:

- The switcher will switch to the first active input starting at AirPlay/Miracast to PC3.
- New input: The switcher will automatically select the new input once detecting a new input.
- Reboot: If power is restored to the switcher, it will automatically reconnect the input before shutdown.
- Source removed: When an active source is removed, the switcher will switch to the first active input starting at AirPlay/Miracast input to PC3.
- In auto mode, the input source also can be switched by the manual switching steps.
- Press and hold the SELECT AUTO/3s button at least three seconds again can exit AUTO mode, but the input source will not be changed.

Note that the AirPlay/Miracast is not an active input when there is no screen sharing device connection.

# **5.3 Display Control**

- Manual Control: Press the DISPLAY ON/OFF buttons on the front panel to simultaneously send RS232 and CEC commands to turn on/off the display device.
- Auto Control: When detecting a video input signal (5V or TMDS), automatically send CEC and RS232 commands to turn on the display device. When not detecting any video signal within the setting time (default 10mins), automatically send RS232 and CEC commands to turn off the display device.

The RS232 command can be set by sending commands, please refer to the **6.2.5 Special Commands** for more details.

# 5.4 EDID Setting

The Extended Display Identification Data (EDID) is used by the source device to match its video resolution with the connected display. The DIP switch on the front panel can be used to set the EDID to a fixed value to ensure the compatibility in video resolution. The switch represents "**0**" when in the lower (**OFF**) position, and it represents "**1**" while putting the switch in the upper (**ON**) position.

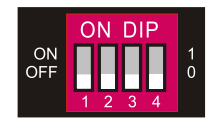

Note: The EDID DIP switch only used for setting the EDID of HDMI source device, and

the USB-C source device will automatically gains the EDID of display device.

| Switch Status | Video Resolution              | Audio Format                              |
|---------------|-------------------------------|-------------------------------------------|
| 0000          | EDID Pass-th                  | rough                                     |
| 0001          | 1280x720@60Hz                 | Stereo                                    |
| 0010          | 1920x1080@60Hz DVI            | -                                         |
| 0011          | 1920x1080@60Hz 8bit           | Stereo                                    |
| 0100          | 1920x1080@60Hz 8bit           | High Definition                           |
| 0101          | 1920x1200@60Hz 8bit           | Stereo                                    |
| 0110          | 3840x2160@30Hz 8bit           | Stereo                                    |
| 0111          | 3840x2160@30Hz 8bit           | High Definition                           |
| 1000          | 3840x2160@30Hz 8bit HDR       | Stereo                                    |
| 1001          | 3840x2160@60Hz Deep Color     | Stereo                                    |
| 1010          | 3840x2160@60Hz Deep Color HDR | High Definition                           |
| Switch Status | EDID                          | Note                                      |
| 1011          | User-defined EDID 1           | The five user-defined EDID can be         |
| 1100          | User-defined EDID 2           | uploaded by sending RS232                 |
| 1101          | User-defined EDID 3           | command                                   |
| 1110          | User-defined EDID 4           | "#UPLOAD_USER_EDID                        |
|               |                               | [PARAM]", please refer to the             |
| 1111          | User-defined EDID 5           | chapter <u>6.2.4 Function Setting</u> for |
|               |                               | more details.                             |

• Stereo: LPCM 2CH.

- High Definition Audio: LPCM 8Ch, AC-3 6Ch, DTS 5.1, Dolby Digital5.1, DTS-HD7.1, Dolby TrueHD 7.1
- Deep Color: 8bit, 10bit, 12bit

# 6. RS232 Control

Connect the RS232 port to control device (e.g. PC) with RS232 cable. The switcher can be controlled by sending RS232 commands.

#### 6.1 RS232 Control Software

- Installation: Copy the control software file to the control PC.
- Uninstallation: Delete all the control software files in corresponding file path.

#### **Basic Settings:**

Connect the switcher with all input devices and output devices needed, then to connect it with a PC which is installed with RS232 control software. Double-click the software icon to run this software.

Here take the software CommWatch.exe as example:

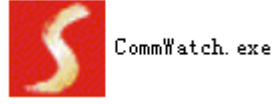

The main view is shown as below:

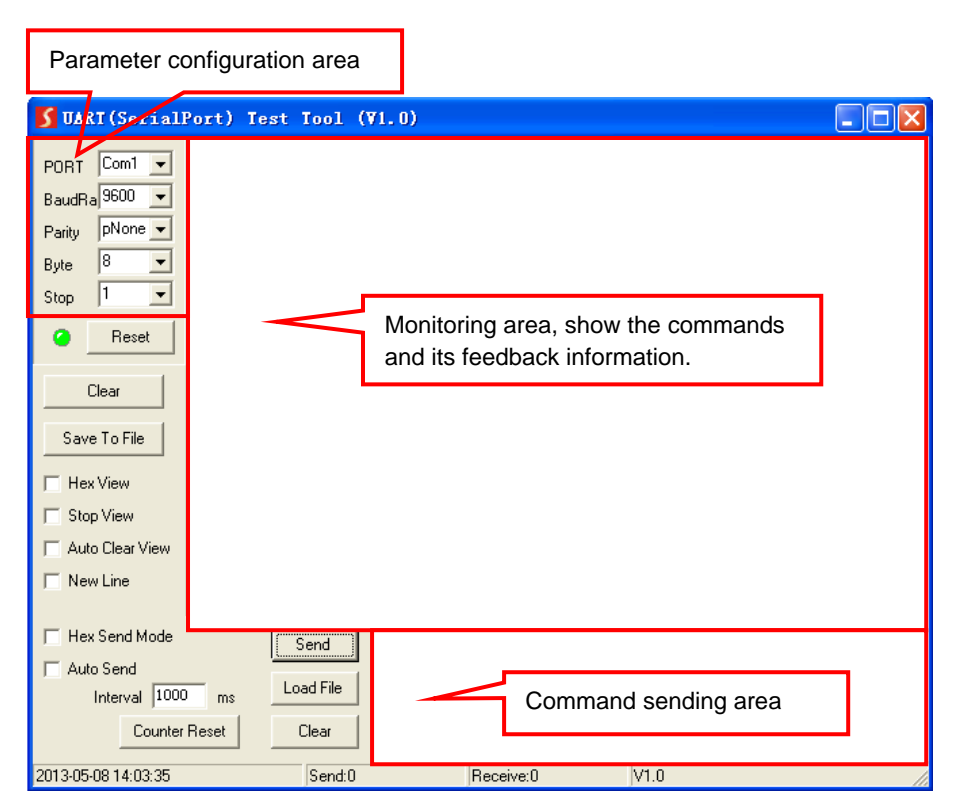

Please set the parameters of COM number, bound rate, data bit, stop bit and the parity bit correctly, and then you are able to send command in command sending area.

# 6.2 RS232 Command

Communication protocol: RS232 Communication Protocol

Baud rate: 9600 Data bit: 8 Stop bit: 1 F

Parity bit: none

#### 6.2.1 System Control

The ending mark of command is "<CR><LF>".

| Command                   | Description                                                                                                    | Command & Feedback<br>Example                                                                                                    |
|---------------------------|----------------------------------------------------------------------------------------------------|----------------------------------------------------------------------------------------------------|
| #GET_FIRMWARE_VER<br>SION | Get the firmware version.                                                                                                    | @V1.0.0                                                                                                    |
| #FACTORY_RESET            | Restore to factory defaults.                                                                                                    | @FACTORY_RESET                                                                                                    |
| #REBOOT                   | System reboot.                                                                                                    | @REBOOT                                                                                                    |
|                           | <ul> <li>Get the command details.</li> <li>[PARAM]=Null; Get all command list.</li> <li>[PARAM]=Any command; Get the English description and usage of the command.</li> </ul> | #HELP SET_AV                                                                                                    |
| #HELP [PARAM]             |                                                                                                    | @SELECT VIDEO AND AUDIO<br>INPUT PORT<br>#SET_AV PARAM1<br>PARAM=A,PC1,PC2,PC3<br>A - Airplay/Miracast<br>PC1 - HDMI1<br>PC2 - HDMI2<br>PC3 - TYPE-C |
| #SET_RST_WIRELESS         | Reset Airplay/Miracast power                                                                                                    | @RESET WIRELESS DEVICE                                                                                                    |
| #SET_KEYPAD_LOCK 1        | Lock front panel buttons.                                                                                                    | #SET_KEYPAD_LOCK 1                                                                                                    |
| #SET_KEYPAD_LOCK 0        | Unlock front panel buttons (Default).                                                                                                    | #SET_KEYPAD_LOCK 0                                                                                                    |
| #GET_KEYPAD_LOCK          | Get the locking status of the front panel buttons.                                                                                                    | @KEYPAD_LOCK 1                                                                                                    |

#### 6.2.2 Source Switching

| Command     | Description                                             | Command & Feedback<br>Example |
|-------------|---------------------------------------------------------|-------------------------------|
| #SET_AV A   | Select the input source:<br>Airplay/Miracast (Default). | @AV Airplay/Miracast          |
| #SET_AV PC1 | Select the input source: PC1.                           | @AV PC1                       |
| #SET_AV PC2 | Select the input source: PC2.                           | @AV PC2                       |
| #SET_AV PC3 | Select the input source: PC3.                           | @AV PC3                       |

| Command            | Description                    | Command & Feedback<br>Example |
|--------------------|--------------------------------|-------------------------------|
| #GET_AV            | Get the current input source.  | @AV PC1                       |
| #SET_AUTO_SWITCH 0 | Disable auto-switching mode.   | @AUTO_SWITCH 0                |
| #SET_AUTO_SWITCH 1 | Enable auto-switching mode.    | @AUTO_SWITCH 1                |
| #GET_AUTO_SWITCH   | Get the auto-switching status. | @AUTO_SWITCH 1                |

#### 6.2.3 CEC/RS232 Function Setting

The ending mark of command is "<CR><LF>".

| Command                 | Function                                                                                                    | Command & Feedback<br>Example |
|-------------------------|----------------------------------------------------------------------------------------------------|-------------------------------|
| #SET_SYNCACT_CEC 1      | Enable the function of automatically sending<br>CEC commands.<br>When detecting video input signal or not<br>detecting any video signal, the switcher will<br>automatically send the corresponding CEC<br>command to control the display device.     | @SYNCACT_CEC 1                |
| #SET_SYNCACT_CEC 0      | Disable the function of automatically sending<br>CEC commands.                                                                                                    | @SYNCACT_CEC 0                |
| #GET_SYNCACT_CEC        | Get the function setting status of automatically sending CEC commands.                                                                                                    | @SYNCACT_CEC 1                |
| #SET_SYNCACT_RS232<br>1 | Enable the function of automatically sending<br>RS232 commands.<br>When detecting video input signal or not<br>detecting any video signal, the switcher will<br>automatically send the corresponding RS232<br>command to control the display device. | @SYNCACT_RS232 1              |
| #SET_SYNCACT_RS232<br>0 | Disable the function of automatically sending RS232 commands.                                                                                                    | @SYNCACT_RS232 0              |
| #GET_SYNCACT_RS232      | Get the function setting status of automatically sending RS232 commands.                                                                                                    | @SYNCACT_RS232 1              |
| #SET_DISPLAY 1          | Power on display device (Simultaneously<br>sending CEC and RS232 commands to<br>display device).                                                                                                    | @DISPLAY 1                    |
| #SET_DISPLAY 0          | Power off display device (Simultaneously<br>sending CEC and RS232 commands to<br>display device).                                                                                                    | @DISPLAY 0                    |

# 6.2.4 Function Setting

The ending mark of command is "<CR><LF>".

| Command                      | Description                                                                                                    | Command & Feedback<br>Example                                     |
|------------------------------|----------------------------------------------------------------------------------------------------|-------------------------------------------------------------------|
| #SET_OFF_CNT 1               | Set the number of sending DISPLAY OFF command to 1 time.                                                                                                    | @OFF_CNT 1                                                        |
| #SET_OFF_CNT 2               | Set the number of sending DISPLAY OFF command to 2 times.                                                                                                    | @OFF_CNT 2                                                        |
| #GET_OFF_CNT                 | Get the number of sending DISPLAY OFF command.                                                                                                    | @OFF_CNT 1                                                        |
| #SET OFF DELAY               | Set the delay time of sending DISPLAY OFF                                                                                                    | #SET_OFF_DELAY 5                                                  |
| [PARAM]                      | command to [PARAM].<br>[PARAM]=5~100 (1=100ms).                                                                                                    | @OFF_DELAY 5                                                      |
| #GET_OFF_DELAY               | Get the delay time of sending DISPLAY OFF command.                                                                                                    | @OFF_DELAY 5                                                      |
|                              | Set the HDCP mode of output port to<br>[PARAM]. [PARAM]=1~3:                                                                                                    | #SET_OUTPUT_HDCP 1                                                |
| #SET_OUTPUT_HDCP<br>[PARAM]  | 1 - ACTIVE<br>2 - ON<br>3 - OFF                                                                                                    | @OUTPUT_HDCP 1                                                    |
| #GET_OUTPUT_HDCP             | Get the HDCP mode of output port.                                                                                                    | @OUTPUT_HDCP 1                                                    |
| #SET_SW_HDCP_MODE            | Switch the input ports to support HDCP2.2<br>status. [PARAM]= 0/1.                                                                                                    | #SET_SW_HDCP_MODE 1                                               |
|                              | 1 - SUPPORT HDCP2.2                                                                                                    | @SW_HDCP_MODE 1                                                   |
| #GET_SW_HDCP_MODE            | Get the HDCP2.2 status of input ports.                                                                                                    | @SW_HDCP_MODE 1                                                   |
|                              | Upload the user-defined EDID [PARAM].<br>PARAM = 1 ~ 5<br>1 – User-defined EDID 1                                                                                                    | #UPLOAD_USER_EDID<br>1                                            |
| #UPLOAD_USER_EDID<br>[PARAM] | <ul> <li>2 - User-defined EDID 2</li> <li>3 - User-defined EDID 3</li> <li>4 - User-defined EDID 4</li> <li>5 - User-defined EDID 5</li> <li>When the command applied, system prompts to upload the EDID file (.bin). Operation will be accessibled in 40 accession</li> </ul> | @USER_EDID 1 READY<br>PLEASE SEND EDID<br>DATA IN 10S<br>OK/ERROR |

| Command              | Description                                    | Command & Feedback<br>Example |
|----------------------|------------------------------------------------|-------------------------------|
|                      | When not detecting video input signal, set the | #SET_DTIME 1:30               |
| #SET_DTIME [PARAM1]: | [PARAM1]: [PARAM2]. The default time is 10     |                               |
| [PARAM2]             | minutes.                                       | @DTIME 1:30                   |
|                      | [PARAM1]=0~30 minutes.                         |                               |
|                      | [PARAM2]=0~1800 seconds.                       |                               |
| #GET_DTIME           | Get the auto power-off time of display device. | @DTIME 30:0                   |

#### 6.2.5 Special Commands

| <b>Note:</b> The below commands don't need ending man | below commands don't need ending ma |
|-------------------------------------------------------|-------------------------------------|
|-------------------------------------------------------|-------------------------------------|

| Command                            | Description                                                                                                    | Command & Feedback<br>Example                                                                                  |
|------------------------------------|----------------------------------------------------------------------------------------------------|----------------------------------------------------------------------------------------------------|
| #SET_ON_[PARAM1]_<br>[PARAM2]:XXXX | Set the ASCII RS232 command XXXX to be<br>sent to control the third-party device when<br>the DISPLAY ON button is pressed.<br>• [PARAM1] = 00~06 (Baud Rate)<br>00 - 115200<br>01 - 57600<br>02 - 38400<br>03 - 19200<br>04 - 9600<br>05 - 4800 | Example<br>#SET_ON_05_30:123456<br>7<br>@BAUDRATE: 4800<br>@DELAY TIME: 30 s<br>@DISPLAY ON TO<br>SEND:1234567 |
|                                    | <ul> <li>06 - 2400</li> <li>[PARAM2] = 00~99. The delay time of sending command.</li> <li>XXXX: Any ASCII code (up to 48 bytes).</li> </ul>                                                                                                    |                                                                                                    |

| Command                               | Description                                                                                                    | Command & Feedback                                                                |
|---------------------------------------|----------------------------------------------------------------------------------------------------|-----------------------------------------------------------------------------------|
|                                       | Set the HEX RS232 command XX XX to be                                                                                                    | #SET_H_ON_05_30:31                                                                |
|                                       | sent to control the third-party device when                                                                                                    | 32 33 34 35                                                                       |
| #SET_H_ON_[PARAM1]_<br>[PARAM2]:XX XX | <ul> <li>the DISPLAY ON button is pressed.</li> <li>[PARAM1] = 00~06 (Baud Rate)<br/>00 - 115200<br/>01 - 57600<br/>02 - 38400<br/>03 - 19200<br/>04 - 9600<br/>05 - 4800<br/>06 - 2400</li> <li>[PARAM2] = 00~99. The delay time of<br/>sending command.</li> <li>XX XX: Any HEX code (0-9, A-F; up to 20<br/>bytes. It must have a blank between 2<br/>different XX).</li> </ul> | @BAUDRATE: 4800<br>@DELAY TIME: 30 s<br>@DISPLAY ON HEX TO<br>SEND:31 32 33 34 35 |
|                                       | Set the ASCII RS232 command XXXX to be sent to control the third-party device when                                                                                                    | #SET_OF_05_30:ABCDE<br>FG                                                         |
| #SET_OF_[PARAM1]_<br>[PARAM2]:XXXX    | <ul> <li>the DISPLAY OFF button is pressed.</li> <li>[PARAM1] = 00~06 (Baud Rate)<br/>00 - 115200<br/>01 - 57600<br/>02 - 38400<br/>03 - 19200<br/>04 - 9600<br/>05 - 4800<br/>06 - 2400</li> <li>[PARAM2] = 00~99. The delay time of<br/>sending command.</li> <li>XXXX: Any ASCII code (up to 48 bytes).</li> </ul>                                                              | @BAUDRATE: 4800<br>@DELAY TIME: 30 s<br>@DISPLAY OFF TO<br>SEND:ABCDEFG           |

| Command                               | Description                                                                                                    | Command & Feedback<br>Example                                                                                           |
|---------------------------------------|----------------------------------------------------------------------------------------------------|----------------------------------------------------------------------------------------------------|
| #SET_H_OF_[PARAM1]_<br>[PARAM2]:XX XX | <ul> <li>Set the HEX RS232 command XX XX to be sent to control the third-party device when</li> <li>the DISPLAY OFF button is pressed.</li> <li>[PARAM1] = 00~06 (Baud Rate)<br/>00 - 115200<br/>01 - 57600<br/>02 - 38400<br/>03 - 19200<br/>04 - 9600<br/>05 - 4800<br/>06 - 2400</li> <li>[PARAM2] = 00~99. The delay time of sending command.</li> <li>XX XX: Any HEX code (0-9, A-F; up to 20 bytes. It must have a blank between 2 different XX).</li> </ul> | #SET_H_OF_05_30:41<br>42 43 44 45<br>@BAUDRATE: 4800<br>@DELAY TIME: 30 s<br>@DISPLAY OFF HEX TO<br>SEND:41 42 43 44 45 |

# 7. Firmware Upgrade

Please follow the steps as below to upgrade firmware by the **FW** port on the rear panel:

- 1) Prepare the latest upgrade file (.bin) and rename it as "FW\_MERG.bin" on PC.
- Power off the switcher, and connect the FW port of switcher to the PC with USB cable.
- Power on the switcher, and then the PC will automatically detect a U-disk named of "BOOTDISK".
- 4) Double-click the U-disk, a file named of "READY.TXT" would be showed.
- 5) Directly copy the latest upgrade file (.bin) to the "BOOTDISK" U-disk.
- 6) Reopen the U-disk to check the filename "READY.TXT" whether automatically becomes "SUCCESS.TXT", if yes, the firmware was updated successfully, otherwise, the firmware updating is fail, the name of upgrade file (.bin) should be confirm again, and then follow the above steps to update again.
- 7) Remove the USB cable after firmware upgrade.
- 8) After firmware upgrade, the switcher should be restored to factory default by sending command.

# 8. Panel Drawing

# 9. Troubleshooting & Maintenance

| Problems                                                                         | Potential Causes                     | Solutions                        |
|----------------------------------------------------------------------------------|--------------------------------------|----------------------------------|
| Output image with white noise.                                                   | Bad quality of the connecting cable  | Try another high-quality cable.  |
|                                                                                  | Fail or loose connection             | Make sure the connection is      |
|                                                                                  |                                      | good.                            |
| No output image when switching                                                   | No signal at the input / output end. | Check with oscilloscope or       |
|                                                                                  |                                      | multimeter if there is any       |
|                                                                                  |                                      | signal at the input/ output end. |
|                                                                                  |                                      | Make sure the connection is      |
|                                                                                  |                                      | good.                            |
|                                                                                  | The switcher is broken.              | Send it to authorized dealer for |
|                                                                                  |                                      | repairing.                       |
| POWER indicator doesn't                                                          |                                      | Make cure the power cord         |
| work or no respond to any                                                        | Fail connection of power cord.       | connection is good               |
| operation                                                                        |                                      | connection is good.              |
| Cannot control the device by<br>control device (e.g. a PC)<br>through RS232 port | Wrong RS232 communication            | Type in correct RS232            |
|                                                                                  | parameters.                          | communication parameters.        |
|                                                                                  | Broken RS232 port.                   | Send it to authorized dealer for |
|                                                                                  |                                      | checking.                        |

**Note:** If your problem still remaining after following the above troubleshooting steps, please contact your local dealer or distributor for further assistance.

# **10. Customer Service**

The return of a product to our Customer Service implies the full agreement of the terms and conditions hereinafter. There terms and conditions may be changed without prior notice.

#### 1) Warranty

The limited warranty period of the product is one year.

#### 2) Scope

These terms and conditions of Customer Service apply to the customer service provided for the products or any other items sold by authorized distributor only.

#### 3) Warranty Exclusion

- Warranty expiration.
- Factory applied serial number has been altered or removed from the product.
- Damage, deterioration or malfunction caused by:
  - ✓ Normal wear and tear.
  - ✓ Use of supplies or parts not meeting our specifications.
  - ✓ No certificate or invoice as the proof of warranty.
  - ✓ The product model showed on the warranty card does not match with the model of the product for repairing or had been altered.
  - ✓ Damage caused by force majeure.
  - ✓ Servicing not authorized by distributor.
  - ✓ Any other causes which does not relate to a product defect.
- Shipping fees, installation or labor charges for installation or setup of the product.

#### 4) Documentation

Customer Service will accept defective product(s) in the scope of warranty coverage at the sole condition that the defeat has been clearly defined, and upon reception of the documents or copy of invoice, indicating the date of purchase, the type of product, the serial number, and the name of distributor.

**Remarks**: Please contact your local distributor for further assistance or solutions.

# **11. Warranty Information**

Second Year Assurance

BZB Gear wants to assure you peace of mind. We're so confident in the quality of our products that along with the manufacturer's one-year limited warranty, we are offering free second-year warranty coverage upon registration\*!

Taking advantage of this program is simple, just follow the steps below:

1. Register your product within 90 days of purchase by visiting BZBGear.com/warranty.

2. Complete the registration form. Provide all necessary proof of purchase details, including serial number and a copy of your sales receipt.

For questions, please call 1.888.660.2962 or email support@bzbgear.com.

For complete warranty information, please visit BZBGear.com/warranty or scan the QR code below.

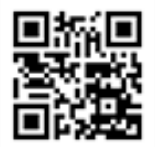

\*Terms and conditions apply. Registration is required.

# 12. Mission Statement

BZB Gear manifests from the competitive nature of the audiovisual industry to innovate while keeping the customer in mind. AV solutions can cost a pretty penny, and new technology only adds to it. We believe everyone deserves to see, hear, and feel the advancements made in today's AV world without having to break the bank. BZB Gear is the solution for small to medium-sized applications requiring the latest professional products in AV.

We live in a DIY era where resources are abundant on the internet. With that in mind, our team offers system design consultation and expert tech support seven days a week for the products in our BZB Gear catalog. You'll notice comparably lower prices with BZB Gear solutions, but the quality of the products is on par with the top brands in the industry. The unparalleled support from our team is our way of showing we care for every one of our customers. Whether you're an integrator, home theater enthusiast, or a do-it-yourselfer, BZB Gear offers the solutions to allow you to focus on your project and not your budget.